# GeneAmp® PCR System 9700

96-Well Sample Block Module

User's Manual

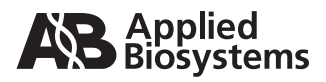

© Copyright 2001, 2006, 2010 Applied Biosystems. All rights reserved.

Information in this document is subject to change without notice. Applied Biosystems assumes no responsibility for any errors that may appear in this document. This document is believed to be complete and accurate at the time of publication. In no event shall Applied Biosystems be liable for incidental, special, multiple, or consequential damages in connection with or arising from the use of this document.

### Notice to Purchaser: Limited License

The combination of the GeneAmp® PCR System 9700 Sample Block Module with a GeneAmp® PCR System 9700 Base Unit is licensed under the thermal cycler apparatus claims of US patents and counterpart patent claims in other countries. No other rights are conveyed expressly, by implication, or by estoppel. Further information on purchasing licenses may be obtained by contacting the Director of Licensing, Applied Biosystems, 850 Lincoln Centre Drive, Foster City, California 94404, USA.

ABI PRISM and its Design, Applied Biosystems, and MicroAmp are registered trademarks of Applied Biosystems or its subsidiaries in the U.S. and certain other countries.

ABI, AB (Design), Applera, and BigDye are trademarks of Applied Biosystems or its subsidiaries in the U.S. and certain other countries.

AmpErase, AmpliTaq, AmpliTaq Gold, EnviroAmp, GeneAmp, and TaqMan are registered trademarks of Roche Molecular Systems, Inc.

AppleScript and Macintosh are registered trademarks of Apple, Inc.

Microsoft, Windows, and Windows NT are trademarks of Microsoft Corporation.

All other trademarks are the sole property of their respective owners.

Printed in the USA, 08/2010 Part Number 4316011 Rev. E

# *Contents*

| Safety                                     | 1  |
|--------------------------------------------|----|
| Documentation User Attention Words         | 1  |
| Chemical Hazard Warning                    | 1  |
| Chemical Waste Hazard Warning              | 1  |
| About MSDSs                                | 2  |
| Ordering MSDSs                             | 2  |
| Instrument Safety Labels                   | 3  |
| About Waste Disposal                       | 3  |
| Before Operating the Instrument            | 3  |
| Safety Symbols                             | 4  |
| Symbols and Conventions                    | 4  |
| Instrument Warnings                        | 5  |
| Danger of Burns                            | 5  |
| Instrument Storage                         | 6  |
| Operating Precautions                      | 6  |
| Precautions                                | 6  |
| Routine Maintenance for Safe Operation     | 7  |
| Regulatory Information                     | 7  |
| Pollution                                  | 7  |
| Communautes Europeennes (CE) Compliance    | 7  |
| 96-Well Sample Block Modules               | 8  |
| Introduction                               | 8  |
| Sample Block Diagram                       | 8  |
| The Sample Compartment                     | 9  |
| Placing the Sample Block                   | 9  |
| Heating and Cooling                        | 9  |
| Electrical Requirements                    | 9  |
| Part Numbers                               | 10 |
| Sample Tube Configurations                 | 11 |
| Introduction                               | 11 |
| Tube Configurations                        | 11 |
| Choosing a Tube Configuration              | 12 |
| Sample Tray and Plate Configurations       | 12 |
| Loading Samples                            | 14 |
| Procedures for Loading Samples             | 14 |
| Loading Tubes with Attached Caps           | 14 |
| Loading the 96-Well Reaction Plate         | 14 |
| Loading the 96-Well Tray Retainer Assembly | 14 |

| Placing the Sample Tray or Plate Onto the Sample Block                     |
|----------------------------------------------------------------------------|
| Removing the Samples                                                       |
| Cleaning the Sample Block Module                                           |
| How to Clean the Sample Block Module 16                                    |
| Cleaning the Sample Wells                                                  |
| Cleaning the Heated Cover                                                  |
| Running the Calibration Verification Test                                  |
| Overview                                                                   |
| Equipment Required                                                         |
| Using the Equipment                                                        |
| Setting Up the 0.2-mL Probe Assembly 19                                    |
| Configuring the System 9700                                                |
| Running the Test                                                           |
| Evaluating the Results                                                     |
| Ending the Test                                                            |
| Data Sheet: Calibration Verification Test                                  |
| Running the Temperature Non-Uniformity Test                                |
| Overview                                                                   |
| Equipment Required                                                         |
| Setting Up the 0.2-mL Probe Assembly                                       |
| Configuring the System 9700                                                |
| Running the Test                                                           |
| Evaluating the Results                                                     |
| Ending the Test                                                            |
| Data Sheet: Temperature Non-Uniformity Test                                |
| Running System Performance Diagnostics                                     |
| Overview                                                                   |
| Accessing the Tests                                                        |
| Running the Rate Test                                                      |
| Running the Cycle Test                                                     |
| Technical Support                                                          |
| Contacting Technical Support                                               |
| To Contact Technical Support by E-Mail 33                                  |
| To Contact Technical Support by Telephone or Fax (North America)           |
| To Contact Technical Support by Telephone or Fax (Outside North America)35 |
| To Reach Technical Support Through the Applied Biosystems Web Site         |
| To Obtain Technical Documents                                              |
| To Obtain Customer Training Information                                    |

# Index

### Safety

**Documentation User** Five user attention words appear in the text of all Applied Biosystems user documentation. Each word implies a particular level of observation or action as **Attention Words** described below. Note Calls attention to useful information. **IMPORTANT** Indicates information that is necessary for proper instrument operation. A CAUTION Indicates a potentially hazardous situation which, if not avoided, may result in

minor or moderate injury. It may also be used to alert against unsafe practices.

A WARNING Indicates a potentially hazardous situation which, if not avoided, could result in death or serious injury.

A DANGER Indicates an imminently hazardous situation which, if not avoided, will result in death or serious injury. This signal word is to be limited to the most extreme situations.

Warning

Chemical Hazard AWARNING CHEMICAL HAZARD. Some of the chemicals used with Applied Biosystems instruments and protocols are potentially hazardous and can cause injury, illness, or death.

- Read and understand the material safety data sheets (MSDSs) provided by the chemical manufacturer before you store, handle, or work with any chemicals or hazardous materials.
- Minimize contact with chemicals. Wear appropriate personal protective equipment when handling chemicals (e.g., safety glasses, gloves, or protective clothing). For additional safety guidelines, consult the MSDS.
- Minimize the inhalation of chemicals. Do not leave chemical containers open. Use only with adequate ventilation (e.g., fume hood). For additional safety guidelines, consult the MSDS.
- Check regularly for chemical leaks or spills. If a leak or spill occurs, follow the manufacturer's cleanup procedures as recommended on the MSDS.
- Comply with all local, state/provincial, or national laws and regulations related to chemical storage, handling, and disposal.

**Chemical Waste** Hazard Warning

A WARNING CHEMICAL WASTE HAZARD. Wastes produced by Applied Biosystems instruments are potentially hazardous and can cause injury, illness, or death.

- ٠ Read and understand the material safety data sheets (MSDSs) provided by the manufacturers of the chemicals in the waste container before you store, handle, or dispose of chemical waste.
- Handle chemical wastes in a fume hood.
- Minimize contact with chemicals. Wear appropriate personal protective equipment when handling chemicals (e.g., safety glasses, gloves, or protective clothing). For additional safety guidelines, consult the MSDS.
- Minimize the inhalation of chemicals. Do not leave chemical containers open. Use only with adequate ventilation (e.g., fume hood). For additional safety guidelines, consult the MSDS.

- After emptying the waste container, seal it with the cap provided.
- Dispose of the contents of the waste tray and waste bottle in accordance with good laboratory practices and local, state/provincial, or national environmental and health regulations.

About MSDSs Some of the chemicals used with this instrument may be listed as hazardous by their manufacturer. When hazards exist, warnings are prominently displayed on the labels of all chemicals.

Chemical manufacturers supply a current MSDS before or with shipments of hazardous chemicals to new customers and with the first shipment of a hazardous chemical after an MSDS update. MSDSs provide you with the safety information you need to store, handle, transport and dispose of the chemicals safely.

We strongly recommend that you replace the appropriate MSDS in your files each time you receive a new MSDS packaged with a hazardous chemical.

**WARNING** CHEMICAL HAZARD. Be sure to familiarize yourself with the MSDSs before using reagents or solvents.

**Ordering MSDSs** You can order free additional copies of MSDSs for chemicals manufactured or distributed by Applied Biosystems using the contact information below.

To order documents by automated telephone service:

| 1 | From the U.S. or Canada, dial <b>1.800.487.6809</b> , or from outside the U.S. and Canada, dial <b>1.858.712.0317</b> . |
|---|----------------------------------------------------------------------------------------------------|
| 2 | Follow the voice instructions to order documents (for delivery by fax).                                                 |
|   | <b>Note</b> There is a limit of five documents per fax request.                                                         |

To order documents by telephone:

| In the U.S.            | Dial 1.800.345.5224, and press 1.                                                                          |
|------------------------|----------------------------------------------------------------------------------------------------|
|                        | • To order in English, dial <b>1.800.668.6913</b> and press <b>1</b> , then <b>2</b> , then <b>1</b>       |
| In Canada              | • To order in French, dial 1.800.668.6913 and press 2, then 2, then 1                                      |
| From any other country | See the specific region under "To Contact Technical Support by Telephone or Fax (Outside North America)" . |

To view, download, or order documents through the Applied Biosystems web site:

| Step | Action                                                                                                    |
|------|----------------------------------------------------------------------------------------------------|
| 1    | Go to http://www.appliedbiosystems.com                                                                                                    |
| 2    | Click <b>SERVICES &amp; SUPPORT</b> at the top of the page, click <b>Documents on Demand</b> , then click <b>MSDS</b> .                                                    |
| 3    | Click <b>MSDS Index</b> , search through the list for the chemical of interest to you, then click on the MSDS document number for that chemical to open a pdf of the MSDS. |

For chemicals not manufactured or distributed by Applied Biosystems, call the chemical manufacturer.

| <b>Instrument Safety</b> | Safety labels are located on the instrument. Each safety label has three parts:                                                                                                    |
|--------------------------|----------------------------------------------------------------------------------------------------|
| Labels                   | ♦ A signal word panel, which implies a particular level of observation or action (e.g., CAUTION or WARNING). If a safety label encompasses multiple hazards, the signal word corresponding to the greatest hazard is used.           |
|                          | ♦ A message panel, which explains the hazard and any user action required.                                                                                                    |
|                          | <ul> <li>A safety alert symbol, which indicates a potential personal safety hazard. See<br/>"Symbols and Conventions" on page 4 for an explanation of all the safety alert<br/>symbols provided in several languages.</li> </ul>     |
| About Waste<br>Disposal  | As the generator of potentially hazardous waste, it is your responsibility to perform the actions listed below.                                                                                                    |
|                          | <ul> <li>Characterize (by analysis if necessary) the waste generated by the particular<br/>applications, reagents, and substrates used in your laboratory.</li> </ul>                                                                |
|                          | <ul> <li>Ensure the health and safety of all personnel in your laboratory.</li> </ul>                                                                                                    |
|                          | <ul> <li>Ensure that the instrument waste is stored, transferred, transported, and disposed<br/>of according to all local, state/provincial, or national regulations.</li> </ul>                                                     |
|                          | <b>Note</b> Radioactive or biohazardous materials may require special handling, and disposal limitations may apply.                                                                                                    |
| Before Operating the     | Ensure that everyone involved with the operation of the instrument has:                                                                                                    |
| Instrument               | <ul> <li>Received instruction in general safety practices for laboratories</li> </ul>                                                                                                    |
|                          | <ul> <li>Received instruction in specific safety practices for the instrument</li> </ul>                                                                                                    |
|                          | <ul> <li>Read and understood all related MSDSs</li> </ul>                                                                                                    |
|                          | <b>ACAUTION</b> Avoid using this instrument in a manner not specified by Applied Biosystems.<br>Although the instrument has been designed to protect the user, this protection can be impaired if the instrument is used improperly. |

### **Safety Symbols**

**Symbols and Conventions** The following chart is an illustrated glossary of all electrical symbols that are used on Applied Biosystems instruments. Whenever such symbols appear on instruments, please observe appropriate safety procedures.

### **Electrical Symbols**

|   | This symbol indicates the On position of the main power switch.                                                                                                    |
|---|----------------------------------------------------------------------------------------------------|
| Ο | This symbol indicates the Off position of the main power switch.                                                                                                    |
| Φ | This symbol indicates the On/Off position of a push-push main power switch.                                                                                                    |
| Ŧ | This symbol indicates that a terminal may be connected to another instrument's signal ground reference.<br>This is not a protected ground terminal.                                 |
|   | This symbol indicates that this is a protective grounding terminal that must<br>be connected to earth ground before any other electrical connections are<br>made to the instrument. |
| ~ | A terminal marked with this symbol either receives or delivers alternating current or voltage.                                                                                      |
| ~ | A terminal marked with this symbol can receive or supply an alternating and a direct current or voltage.                                                                            |
| A | This symbol indicates the presence of high voltage and warns the user to proceed with caution.                                                                                      |
|   | This symbol alerts you to consult the manual for further information and to proceed with caution.                                                                                   |

### Non-electrical Symbols

The following is an illustrated glossary of all non-electrical safety alert symbols found on Applied Biosystems instruments.

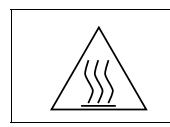

This symbol illustrates a heater hazard. Proceed with caution when working around these areas to avoid being burned by hot components.

### Instrument Instrument Labels Warnings

| A | <b>AWARNING</b> ELECTRICAL HAZARD. Disconnect supply cord before opening. Grounding circuit continuity is vital for safe operation of equipment. Never operate equipment with grounding conductor disconnected. |
|---|----------------------------------------------------------------------------------------------------|
|   | AVERTISSEMENT: Debrancher le cordon d'alimentation avant d'ouvrir la<br>continuite des masses est essentielle.                                                                                                  |
|   | Pour un fonctionnement sans danger. Ne jamais utiliser l'equipment si le fil<br>de terre n'est pas raccorde.                                                                                                    |
|   | This symbol indicates the danger of burns, if precautions are not followed,<br>due to the presence of heat in this area of the instrument. There may also be<br>hot surfaces that can be easily touched.        |
|   | Attention. Surface chaude.                                                                                                    |

### **Electrical Safety Testing**

Routine safety testing of analytical instruments (e.g., high potential voltage testing) may be required by various safety agencies.

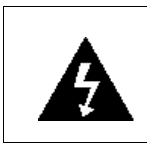

Testing should only be carried out by qualified personnel after seeking advice from the Applied Biosystems Service Department.

Danger of Burns A WARNING PHYSICAL INJURY HAZARD. During instrument operation, the temperature of the heated cover can be as high as 108 °C, and the temperature of the sample block can be as high as 100 °C. Before performing the procedure, keep hands away until the heated cover and sample block reach room temperature.

AVERTISSEMENT: Surface chaude.

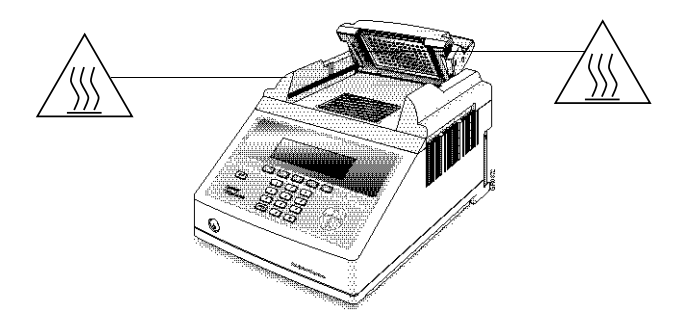

**Instrument Storage** The system 9700 must be stored at a temperature between -20 °C and 60 °C (-4 °F and 140 °F) at altitudes ranging from 0 to 12,000 meters above sea level.

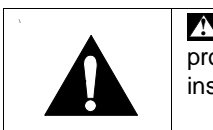

**WARNING** This instrument should be used according to the instructions provided in this manual. If used otherwise, the protection provided by this instrument may be impaired.

### **Operating Precautions**

**Precautions** The following precautions should be taken whenever you operate the GeneAmp PCR System 9700. Read this section before you install the instrument.

**Note** This instrument is able to withstand transient overvoltage according to Installation Category II as defined in IEC 1010-1.

### Sample Block

| <b>A WARNING PHYSICAL INJURY HAZARD</b> . To protect yourself against burns, do not open the heated cover or touch the sample block when the word Hot displays on the screen. This indicates a block temperature above 50 °C. |
|----------------------------------------------------------------------------------------------------|
| <b>IMPORTANT</b> To protect your samples and to guarantee the best temperature uniformity, keep the heated cover closed at all times, except when loading or unloading samples.                                               |

### **Temperature, Humidity, and Environment**

| <b>IMPORTANT</b> This instrument is designed for indoor use.                                                                                                    |
|----------------------------------------------------------------------------------------------------|
| <b>IMPORTANT</b> Do not operate in a Cold Room or a refrigerated area. The system 9700 will operate safely when the ambient temperature is 5 °C to 40 °C (41 °F to 104 °F) and will meet performance specifications when the ambient temperature is 15 °C to 30 °C and the ambient relative humidity is 20 to 80%. These specifications have been calculated for altitudes between 0 and 2,000 meters. |
| <b>WARNING</b> FIRE HAZARD. This instrument is not designed for operation in an explosive environment. Do not place the instrument close to potentially explosive materials or objects.                                                                                                    |
| <b>IMPORTANT</b> This instrument is not designed for operation with the heated cover retracted when running at 4°C. If the cover is retracted and the instrument runs at 4°C, water condensation may be excessive in the block area.                                                                                                    |

| Routine         |
|-----------------|
| Maintenance for |
| Safe Operation  |

Before using any cleaning or decontamination method, except those recommended in the manual, the user should check with Applied Biosystems to ensure that the proposed method will not damage the equipment.

Maintain your instrument in good working order. In the event that the instrument has been subjected to adverse environmental conditions (such as fire, flood, earthquake, etc.), a service inspection of the instrument should be made to insure safe operation.

### **Regulatory Information**

PollutionThe installation category (overvoltage category) for this instrument is II, and it is<br/>classified as portable equipment. The instrument has a pollution degree rating of 2<br/>and may be installed in an environment that has nonconductive pollutants only.CommunautesFor our European customers, any product marked with the CE label meets the<br/>European EMC directive 89/336/EEC and the Low Voltage Directive 72/23/EEC. This<br/>product meets Class B emission limits.

### 96-Well Sample Block Modules

Introduction You can remove a sample block module and replace it with another Sample Block Module to change sample well formats as well as throughput capacity. Sample Block The following are two diagrams of the top and bottom of a generic sample block Diagram module. A lever at the rear of the interchangeable sample block releases the sample block module from the base unit. GR0874 Release lever P

### The Sample The sample compartment holds up to 96 MicroAmp Reaction Tubes (0.2 mL). Compartment

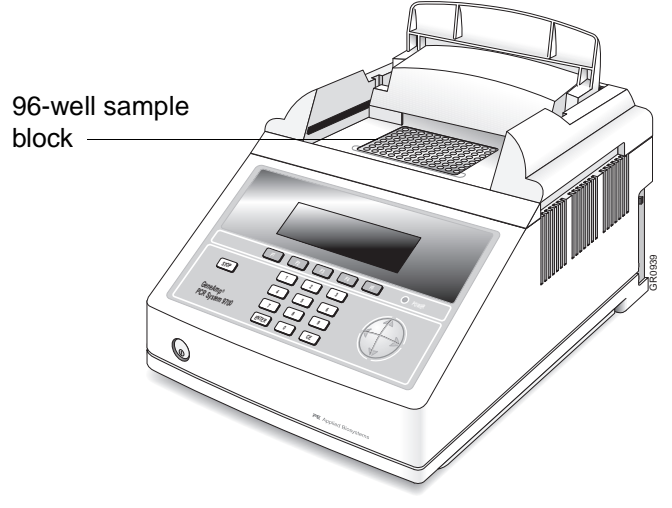

# Block

Placing the Sample To place the sample block into the instrument base:

| Step | Action                                                            |
|------|-------------------------------------------------------------------|
| 1    | Pull lever out from the block module.                             |
| 2    | Place block module onto the base.                                 |
| 3    | Pull the lever left and into the instrument to secure the module. |

Note If the sample block module is not seated in place correctly, the power on/off switch will not function.

### Heating and Cooling

A WARNING PHYSICAL INJURY HAZARD. During instrument operation, the temperature of the heated cover can be as high as 108 °C, and the temperature of the sample block can be as high as 100 °C. Before performing the procedure, keep hands away until the heated cover and sample block reach room temperature.

The internal Peltier heating/cooling unit is housed in the sample block module.

Platinum sensors provide:

- Wide temperature range: 4 °C to 99.9 °C
- Accuracy: ±0.25 °C from 35 °C to 100 °C
- Long term stability and high reliability

Electrical **IMPORTANT** You must be able to disconnect the main power supply to the instrument immediately if necessary. **Requirements** 

> The following table specifies the electrical operating range for the instrument in various parts of the world:

| Location   | Voltage (VAC) | Frequency    | Amperage (A)<br>Nominal |
|------------|---------------|--------------|-------------------------|
| Japan      | 100 ±10%      | 50/60 Hz ±1% | 3.16                    |
| USA/Canada | 120 ±10%      | 50/60 Hz ±1% | 4.20                    |
| EC         | 230 ±10%      | 50/60 Hz ±1% | 3.14                    |

**Note** The Volt-Amp number for this instrument is 725VA.

Part Numbers You can order modules, accessories, and disposables from Applied Biosystems:

| Modules/Accessories/Disposables      | Part Number |
|--------------------------------------|-------------|
| 60-Well 0.5 mL Sample Block Module   | 4309131     |
| Auto-Lid Sample Block Module         | 4312904     |
| 96-Well Gold Sample Block Module     | 4314443     |
| 96-Well Aluminum Sample Block Module | 4314445     |
| Dual 384-Well Sample Block Module    | N805-0400   |
| Temperature Verification System      | 4317939     |

### Disposables

You can order disposables for the GeneAmp® PCR System 9700 with 96-Well Sample Block Module from Applied Biosystems by part number.

| Disposable                                             | Part Number |
|--------------------------------------------------------|-------------|
| MicroAmp <sup>®</sup> 96-Well Tray/Retainer Sets       | 403081      |
| MicroAmp® Cap Installing Tool                          | N801-0438   |
| MicroAmp <sup>®</sup> Splash-Free Support Base         | 4312063     |
| MicroAmp <sup>®</sup> Reaction Tubes                   | N801-0533   |
| MicroAmp <sup>®</sup> Caps, Twelve Caps/Strip          | N801-0534   |
| MicroAmp <sup>®</sup> Caps, Eight Caps/Strip           | N801-0535   |
| MicroAmp <sup>®</sup> Reaction Tubes with Caps         | N801-0540   |
| MicroAmp <sup>®</sup> 96-Well Tray for Tubes with Caps | N801-0541   |
| MicroAmp <sup>®</sup> 96-Well Full Plate Cover         | N801-0550   |
| MicroAmp® Optical 96-Well Reaction Plate               | N801-0560   |
| MicroAmp <sup>®</sup> 8-Strip Reaction Tubes           | N801-0580   |
| MicroAmp <sup>®</sup> Centrifuge Adapter               | N801-3822   |

### **Sample Tube Configurations**

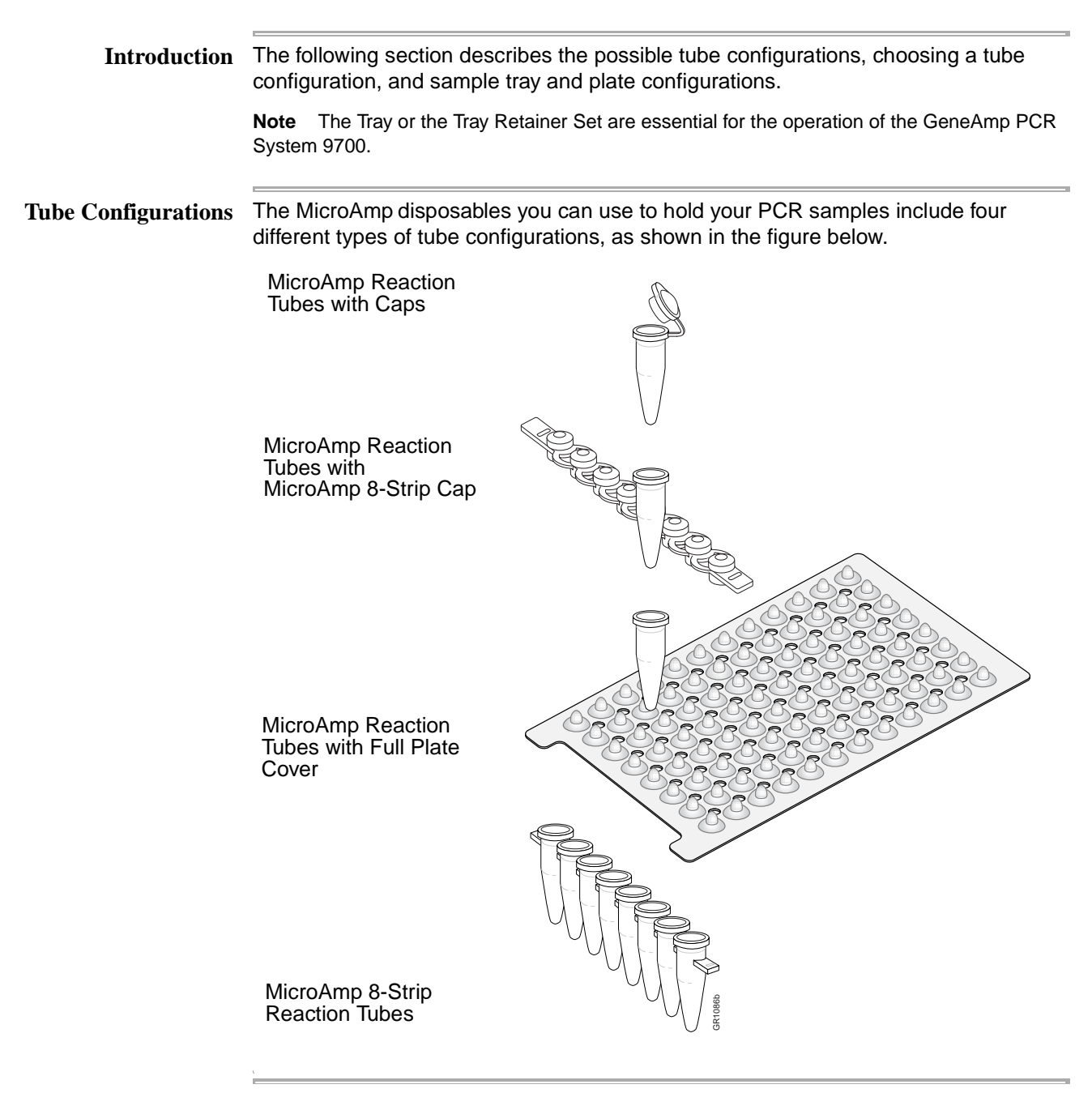

### Choosing a Tube Configuration Use the following table to help you choose a tube configuration. You can prepare samples for the instrument using any of the four tube configurations. All the tube configurations, except the MicroAmp Reaction Tubes with Caps use the MicroAmp 96-Well Tray Retainer Set.

| If you want to use                                                                                                    | Choose a tube configuration that uses the   |  |
|----------------------------------------------------------------------------------------------------|---------------------------------------------|--|
| eight or more samples                                                                                                    | MicroAmp 96-Well Tray Retainer Assembly.    |  |
| <ul> <li>Only a few samples, or</li> </ul>                                                                                 | MicroAmp Tray for tubes with attached caps. |  |
| <ul> <li>Want to remove single tubes from<br/>the sample block without removing<br/>the caps from all the tubes</li> </ul> |                                             |  |

**Sample Tray and** The following table lists the possible sample tray and plate configurations. **Plate Configurations** 

| With this vessel                              | Use                                          | As Shown                                                                                                    |                                                            |
|-----------------------------------------------|----------------------------------------------|----------------------------------------------------------------------------------------------------|------------------------------------------------------------|
| MicroAmp Optical<br>96-Well Reaction<br>Plate | MicroAmp 96-Well Full Plate Cover            |                                                                                                    | MicroAmp 96-Well<br>Full Plate Cover                       |
|                                               |                                              |                                                                                                    | MicroAmp Optical<br>_96-Well Reaction<br>Plate             |
|                                               |                                              |                                                                                                    | _MicroAmp<br>Splash-Free Support<br>Base                   |
|                                               | MicroAmp 8-Strip Caps                        |                                                                                                    | MicroAmp Caps,<br><sup>–</sup> 8-Strip                     |
|                                               |                                              |                                                                                                    | MicroAmp Optical<br>96-Well Reaction<br><sup>–</sup> Plate |
|                                               |                                              | A CONTRACT OF A CONTRACT OF A | MicroAmp<br>_Splash-Free Support<br>Base                   |
| MicroAmp Reaction<br>Tubes with Caps          | MicroAmp 96-Well Tray<br>for Tubes with Caps |                                                                                                    | MicroAmp Reaction<br>Tubes with Caps                       |
|                                               |                                              |                                                                                                    | MicroAmp 96-Well<br>—Tray<br>for Tubes with Caps           |
|                                               |                                              |                                                                                                    | MicroAmp<br>_Splash-Free Support<br>Base                   |

| With this vessel                             | Use                                   |                                      | As Shown |                                                                                                    |
|----------------------------------------------|---------------------------------------|--------------------------------------|----------|----------------------------------------------------------------------------------------------------|
| MicroAmp 8 Strip<br>Tubes or Single<br>Tubes | MicroAmp 96-Well<br>Tray Retainer Set | MicroAmp 8-Strip<br>Caps             |          | MicroAmp Caps,<br>8-Strip<br>MicroAmp 96-Well<br>Retainer<br>MicroAmp 8-Strip<br>Tubes or Single<br>Tubes<br>MicroAmp 96-Well<br>Tray<br>MicroAmp<br>Splash-Free Support                            |
|                                              |                                       | MicroAmp 96-Well<br>Full Plate Cover |          | Base<br>MicroAmp 96-Well<br>Full Plate Cover<br>MicroAmp 96-Well<br>Retainer<br>MicroAmp 8-Strip<br>Tubes or Single<br>Tubes<br>MicroAmp 96-Well<br>Tray<br>MicroAmp<br>Splash-Free Support<br>Base |

\_

# **Loading Samples**

| <b>Procedures for</b>                | The foll                                                 | owing procedures describe how to load samples for:                                                                                                    |  |  |
|--------------------------------------|----------------------------------------------------------|----------------------------------------------------------------------------------------------------|--|--|
| Loading Samples                      | ♦ Tub                                                    | es with attached caps                                                                                                    |  |  |
|                                      | ♦ 96-Well reaction plate                                 |                                                                                                    |  |  |
|                                      | ♦ 96-                                                    | Vell Trav Retainer Assembly                                                                                                    |  |  |
|                                      | ♦ Sar                                                    | nnle volume range:                                                                                                    |  |  |
|                                      | V Gai                                                    | 5-50 ul in "9600 mode"                                                                                                    |  |  |
|                                      | _                                                        | 5-30 μL in "Standard" or "Max" mode                                                                                                    |  |  |
|                                      | _                                                        | 5-100 µE III Standard of Max mode                                                                                                    |  |  |
|                                      | Note L<br>PCR rea<br>heated c                            | To not use mineral oil or glycerine in the sample block or as a vapor barrier over the<br>ction mixture in the tubes. The MicroAmp Reaction Tubes fit tightly in the wells and a<br>over exerts an even pressure on all tubes and eliminates condensation on the tubes.                                                                                 |  |  |
| Loading Tubes with                   | To load                                                  | tubes with attached caps:                                                                                                    |  |  |
| Attached Caps                        | Step                                                     | Action                                                                                                    |  |  |
|                                      | 1                                                        | Set the 96-Well Tray on a Splash-Free Support Base.                                                                                                    |  |  |
|                                      | 2                                                        | Place the reaction tubes in the tray.                                                                                                    |  |  |
|                                      | 3                                                        | Pipette the samples into the reaction tubes.                                                                                                    |  |  |
|                                      | 4                                                        | Cap the tubes.                                                                                                    |  |  |
|                                      | 4                                                        |                                                                                                    |  |  |
|                                      | 4                                                        | See "Placing the Sample Tray or Plate Onto the Sample Block" on page 15.                                                                                                    |  |  |
|                                      | 4                                                        | See "Placing the Sample Tray or Plate Onto the Sample Block" on page 15.                                                                                                    |  |  |
| oading the 96-Well                   | To load                                                  | See "Placing the Sample Tray or Plate Onto the Sample Block" on page 15.<br>the 96-well reaction plate:                                                                                                    |  |  |
| oading the 96-Well<br>Reaction Plate | To load                                                  | See "Placing the Sample Tray or Plate Onto the Sample Block" on page 15. the 96-well reaction plate: Action                                                                                                    |  |  |
| oading the 96-Well<br>Reaction Plate | To load                                                  | See "Placing the Sample Tray or Plate Onto the Sample Block" on page 15.         the 96-well reaction plate:         Action         Place the reaction plate on the Splash-Free Support Base.                                                                                                    |  |  |
| oading the 96-Well<br>Reaction Plate | To load       To load       Step       1       2         | See "Placing the Sample Tray or Plate Onto the Sample Block" on page 15.         the 96-well reaction plate:         Action         Place the reaction plate on the Splash-Free Support Base.         Pipette the samples into the sample wells.                                                                                                    |  |  |
| oading the 96-Well<br>Reaction Plate | To load       To load       Step       1       2       3 | See "Placing the Sample Tray or Plate Onto the Sample Block" on page 15.         the 96-well reaction plate:         Action         Place the reaction plate on the Splash-Free Support Base.         Pipette the samples into the sample wells.         Cap the tubes using either the MicroAmp 96-Well Full Plate Cover or the MicroAmp 8-Strip Caps. |  |  |

Loading the 96-Well Tray Retainer

| To load the 96-Well Tray Retainer Assem | ıbly: |
|-----------------------------------------|-------|
|-----------------------------------------|-------|

Assembly

| Action                                                                                         |
|------------------------------------------------------------------------------------------------|
| Place the tray on the Splash-Free Support Base.                                                |
| Load tubes onto the tray, either using single tubes or using the 8-well tubes.                 |
| Place retainer over the tubes.                                                                 |
| Pipette the sample into the tubes.                                                             |
| Cap the tubes using either the MicroAmp 96-Well Full Plate Cover or the MicroAmp 8-Strip Caps. |
| See "Placing the Sample Tray or Plate Onto the Sample Block" on page 15.                       |
|                                                                                                |

**Placing the Sample** Tray or Plate Onto the Sample Block

The steps for placing the sample tray in the block are the same for a sample Tray Retainer Assembly, a sample Tray without a retainer, for tubes with attached caps, or for the 96-well plate.

To place the 96-Well Sample Tray in the block:

| Step | Action                                                                                                    |
|------|----------------------------------------------------------------------------------------------------|
| 1    | Lift the 96-Well Sample Tray from the Splash-Free Support Base and place it in the sample block.                                                                                                    |
|      | Place the MicroAmp 96-Well Sample Tray or Plate onto the sample block so that the well numbered A1 is located at the upper left corner of the tray, as shown below. This orients the tray for proper fit. |
|      | A1                                                                                                    |
|      |                                                                                                    |
|      |                                                                                                    |
|      | <b>IMPORTANT</b> Do not place the base in the sample block.                                                                                                    |
| 2    | Slide the heated cover forward.                                                                                                    |
|      | <b>Note</b> To ensure proper seal, ensure that the cover is pulled completely forward.                                                                                                    |
| 3    | Pull the lever down to engage the heated cover and the sample tray.                                                                                                    |

Samples

Removing the A CAUTION Sample caps may pop off or jam if the cover is opened when the block temperature is above 27 °C.

### **Cleaning the Sample Block Module**

How to Clean the<br/>Sample BlockTo clean the sample block module, raise the front of the lid through the slots on each<br/>side of the module. The cleaning position is shown below. For more information on<br/>cleaning, see "Cleaning the Sample Block Module" below.

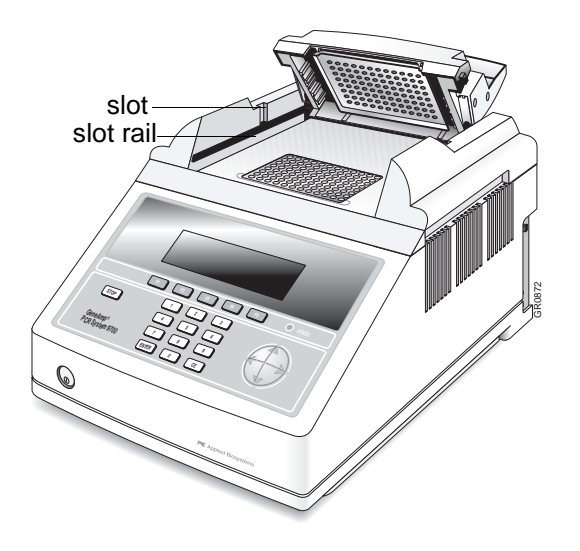

Cleaning the Sample Wells **A WARNING** PHYSICAL INJURY HAZARD. During instrument operation, the temperature of the heated cover can be as high as 108 °C, and the temperature of the sample block can be as high as 100 °C. Before performing the procedure, keep hands away until the heated cover and sample block reach room temperature.

Before using any cleaning or decontamination method, except those recommended in the manual, you should check with Applied Biosystems to ensure that the proposed method will not damage the equipment. Clean the sample wells once a month or as needed.

To clean the sample wells:

| Step | Action                                                                                                    |
|------|----------------------------------------------------------------------------------------------------|
| 1    | If a method is running, press the Stop key twice.                                                                                                    |
| 2    | Turn off the instrument.                                                                                                    |
| 3    | Wait 1 minute for the block to cool.                                                                                                    |
| 4    | Remove the sample tray from the block and set it aside.                                                                                                    |
| 5    | Use a cotton swab soaked in pure isopropanol to clean the sample wells thoroughly.                                                                                                    |
|      | <b>A WARNING CHEMICAL HAZARD. Isopropanol</b> is a flammable liquid and vapor. It may cause eye, skin, and upper respiratory tract irritation. Prolonged or repeated contact may dry skin and cause irritation. It may cause central nervous system effects such as drowsiness, dizziness, and headache, etc. Please read the MSDS, and follow the handling instructions. Wear appropriate protective eyewear, clothing, and gloves. |

To clean the sample wells: (continued)

| Step | Action                                                                                                    |
|------|----------------------------------------------------------------------------------------------------|
| 6    | Remove any remaining isopropanol from the cover before reloading the sample tray.                                                                                                    |
|      | <b>Note</b> If the sample wells become contaminated from the samples, clean the wells thoroughly with a cotton swab soaked in bleach and then rinse with water.                                                                                                    |
|      | <b>WARNING</b> CHEMICAL HAZARD. Sodium hypochlorite (bleach) is a liquid disinfectant that can be corrosive to the skin and can cause skin depigmentation. Please read the MSDS, and follow the handling instructions. Wear appropriate protective eyewear, clothing, and gloves. |

# Cover

Cleaning the Heated AWARNING PHYSICAL INJURY HAZARD. During instrument operation, the temperature of the heated cover can be as high as 108 °C, and the temperature of the sample block can be as high as 100 °C. Before performing the procedure, keep hands away until the heated cover and sample block reach room temperature.

To clean the heated cover:

| Step | Action                                                                                                    |  |  |  |  |  |
|------|----------------------------------------------------------------------------------------------------|--|--|--|--|--|
| 1    | If a method is running, press the Stop key twice.                                                                                                    |  |  |  |  |  |
| 2    | Turn off the instrument.                                                                                                    |  |  |  |  |  |
| 3    | Wait 20 to 30 minutes for the heated cover to cool down.                                                                                                    |  |  |  |  |  |
| 4    | Raise the heated cover lever and slide the cover back almost, but not completely to the back of its slide.                                                                                                    |  |  |  |  |  |
|      | <b>Note</b> There are vertical channels in the cover rails at about the midpoint of the rails.                                                                                                    |  |  |  |  |  |
| 5    | Line up the protrusions on the side of the heated cover so that the protrusions, which are closer to the front of the instrument, line up with the vertical channels.                                                                                                    |  |  |  |  |  |
| 6    | Lift up the front of the heated cover until the protrusions travel up the vertical channels all the way to the top.                                                                                                    |  |  |  |  |  |
| 7    | Soak a cotton swab or piece of clean cloth with pure isopropanol and gently wipe the bottom of the cover.                                                                                                    |  |  |  |  |  |
|      | <b>WARNING</b> CHEMICAL HAZARD. Isopropanol is a flammable liquid and vapor. It may cause eye, skin, and upper respiratory tract irritation. Prolonged or repeated contact may dry skin and cause irritation. It may cause central nervous system effects such as drowsiness, dizziness, and headache, etc. Please read the MSDS, and follow the handling instructions. Wear appropriate protective eyewear, clothing, and gloves. |  |  |  |  |  |
| 8    | Remove any remaining isopropanol from the cover and return the cover to its normal position.                                                                                                    |  |  |  |  |  |
|      | If the cover becomes contaminated with amplified DNA, raise the heated cover to<br>the cleaning position, and wipe the cover with a cloth or cotton swab soaked in<br>bleach and then rinse with water.                                                                                                    |  |  |  |  |  |
|      | <b>WARNING</b> CHEMICAL HAZARD. Sodium hypochlorite (bleach) is a liquid disinfectant that can be corrosive to the skin and can cause skin depigmentation. Please read the MSDS, and follow the handling instructions. Wear appropriate protective eyewear, clothing, and gloves.                                                                                                    |  |  |  |  |  |
|      | Note Clean the heated cover once a month or as needed.                                                                                                    |  |  |  |  |  |

### **Running the Calibration Verification Test**

The Calibration Verification Test consists of several subprocedures, which must be done in order:

| Subprocedure                         | See Page |
|--------------------------------------|----------|
| Setting Up the 0.2-mL Probe Assembly | 19       |
| Configuring the System 9700          | 19       |
| Running the Test                     | 20       |
| Evaluating the Results               | 22       |
| Ending the Test                      | 22       |

**A WARNING** PHYSICAL INJURY HAZARD. Hot Surface. Use care when working around the heated cover and sample block to avoid being burned by hot components.

**Equipment Required** This test requires the 0.2-mL Sample Block Module Temperature Verification Kit (P/N 4317939).

Your kit includes:

- Cotton swabs
- Light mineral oil
- 9700 Temperature Verification Frame
- 0.2-mL Probe Assembly
- Digital thermometer Model 4500 with 9V battery installed

# **Using the Equipment** When you perform temperature verification tests on the system 9700, you use the equipment provided in your kit. In this procedure, you are instructed to use a cotton swab to coat specific wells on the sample block with mineral oil. Next, you place the 9700 Temperature Verification Frame around the wells with the channel facing you. Then you place the 0.2-mL Probe Assembly in a specific well and thread the probe wire through the channel to prevent damaging the wire when the thermal cycler's heated cover is closed, as shown below.

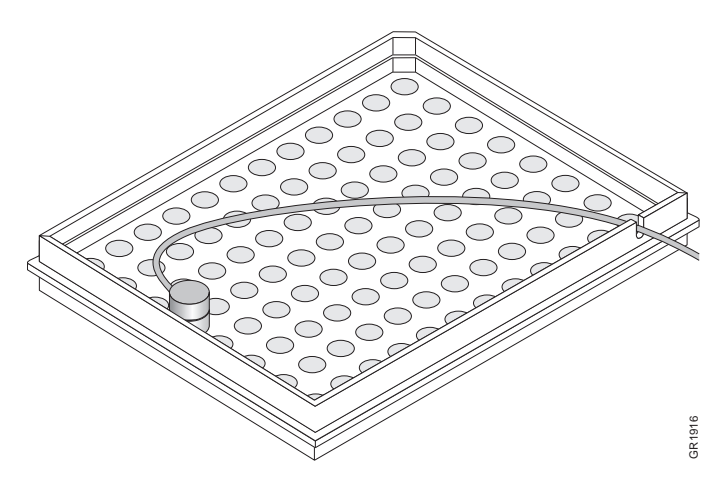

**Overview** This test may be used to verify the temperature calibration of your system 9700 with a 0.2-mL Sample Block Module.

## 0.2-mL Probe Assembly

 $Setting \ Up \ the \quad \mbox{To set up the 0.2-mL Probe Assembly:}$ 

| Step | Action                                                                                                    |  |  |  |
|------|----------------------------------------------------------------------------------------------------|--|--|--|
| 1    | If the heated cover is in the forward position, lift the lever, then slide the heated cover back.                                                                                                    |  |  |  |
| 2    | Place the 9700 Temperature Verification Frame on the sample block.                                                                                                    |  |  |  |
| 3    | Using a cotton swab, coat well A6 with mineral oil.                                                                                                    |  |  |  |
| 4    | Place the 0.2-mL Probe Assembly into well A6.                                                                                                    |  |  |  |
| 5    | Thread the probe wire through the channel in the 9700 Temperature Verification Frame to prevent damage to the probe and lead wires.                                                                                                    |  |  |  |
| 6    | Make sure the probe is connected to the digital thermometer.                                                                                                    |  |  |  |
| 7    | Slide the heated cover forward and pull the lever down.<br><b>IMPORTANT</b> The probe must be seated properly and the heated cover closed carefully. If the probe wire is crushed when the heated cover is closed, the probe may be damaged. |  |  |  |
| 8    | Turn on the digital thermometer.NoteRefer to the instructions included with your Temperature Verification Kit for a<br>detailed description on operating the digital thermometer, Model 4500.                                                |  |  |  |

# System 9700

Configuring the To configure the system 9700 for the Calibration Verification Test:

| 1 | Turn on the system 9700.                     |
|---|----------------------------------------------|
|   | The Main menu appears.                       |
| 2 | Press F4 (Util).                             |
|   | The Utilities screen appears.                |
| 3 | Press F1 (Diag).                             |
|   | The <b>Diagnostics</b> screen appears.       |
| 4 | Press F3 (TmpVer).                           |
|   | The Temperature Verification screen appears. |
|   |                                              |
|   | Temperature Verification                     |
|   | Temp - Calibration Verification              |
|   | TNU - Temperature Non-Uniformity             |
|   |                                              |
|   | Temp TNU Exit                                |
|   | F1 F2 F3 F4 F5                               |

To configure the system 9700 for the Calibration Verification Test:

5 Press F1 (Temp). This automatically configures the system 9700 for the Calibration Verification Test. The Calibration Verification Block temp = xx.x°C Cover temp = xxx°C Place probe in well A6 Press Run Run F1 F2 F3 F4 F5

**Running the Test** Use the digital thermometer to take temperature readings of the sample well connected to the 0.2-mL Probe Assembly. You will take a reading at two different setpoint temperatures.

Note If necessary, press F5 (Cancel) to exit the test.

To run the Calibration Verification Test:

| Step | Action                                                                                                    |  |  |  |  |
|------|----------------------------------------------------------------------------------------------------|--|--|--|--|
| 1    | Press F1 (Run).                                                                                                    |  |  |  |  |
|      | This starts the Calibration Verification Test. The Calibration Verification screen                                                                                                    |  |  |  |  |
|      | appears with the setpoint value displayed.                                                                                                    |  |  |  |  |
|      |                                                                                                    |  |  |  |  |
|      | Calibration Verification<br>Block temp = xx.x°C Cover temp = xxx°C                                                                                                    |  |  |  |  |
|      | Setpoint is 85°C<br>Cover must be within 10°C of 85°C                                                                                                    |  |  |  |  |
|      | Cancel                                                                                                    |  |  |  |  |
|      | F1 F2 F3 F4 F5                                                                                                    |  |  |  |  |
|      | <b>Note</b> The cover must be within 1 °C of 105 °C. It may take several minutes for the system 9700 to ramp up.                                                                                                    |  |  |  |  |
| 2    | The <b>Calibration Verification</b> screen counts down the time until the setpoint is reached.                                                                                                    |  |  |  |  |
|      | Calibration Verification<br>Block temp = xx.x°C Cover temp = xxx°C                                                                                                    |  |  |  |  |
|      | Stabilizing at setpoint x:xx                                                                                                    |  |  |  |  |
|      | Cancel                                                                                                    |  |  |  |  |
|      | F1 F2 F3 F4 F5                                                                                                    |  |  |  |  |
|      | When the "Stabilizing at setpoint" value decrements to zero, read the digital the mean the digital the mean the mean the |  |  |  |  |
|      | <b>Note</b> Refer to the instructions included with your Temperature Verification Kit for a detailed description on operating the digital thermometer, Model 4500.                                                                                                    |  |  |  |  |

To run the Calibration Verification Test: (continued)

E.

| Step | Action                                                                                                    |  |  |  |  |  |  |
|------|----------------------------------------------------------------------------------------------------|--|--|--|--|--|--|
| 3    | Using the numeric keys, type the value displayed on the digital thermometer in the<br>"Enter actual block temperature" field.                                                                   |  |  |  |  |  |  |
|      | Calibration Verification<br>Block temp = xx.x°C Cover temp = xxx°C                                                                                                    |  |  |  |  |  |  |
|      | Enter actual block temperature xx.x                                                                                                    |  |  |  |  |  |  |
|      | F1 F2 F3 F4 F5                                                                                                    |  |  |  |  |  |  |
|      | <b>Note</b> The digital thermometer displays a four-digit value; round this off to three digits before typing it in the <b>Calibration Verification</b> screen.                                 |  |  |  |  |  |  |
|      | <b>Note</b> If desired, record this value on the Calibration Verification Test Data Sheet (page 23) to keep a permanent record of the test.                                                     |  |  |  |  |  |  |
| 4    | Press Enter.                                                                                                    |  |  |  |  |  |  |
|      | The system 9700 automatically begins the second reading (45 °C setpoint). The                                                                                                    |  |  |  |  |  |  |
|      | Cambration Vernication screen appears with the serpoint value displayed.                                                                                                    |  |  |  |  |  |  |
|      | Calibration Verification                                                                                                    |  |  |  |  |  |  |
|      | Block temp = xx.x*C cover temp = xxx*C                                                                                                    |  |  |  |  |  |  |
|      | Cover must be within 30°C of 45°C                                                                                                    |  |  |  |  |  |  |
|      | Cancel                                                                                                    |  |  |  |  |  |  |
|      | F1 F2 F3 F4 F5                                                                                                    |  |  |  |  |  |  |
|      | <b>Note</b> The cover must be within 1 °C of 105 °C.                                                                                                    |  |  |  |  |  |  |
| 5    | Repeat step 2 through step 4 for the second reading.                                                                                                    |  |  |  |  |  |  |
| 6    | The system 9700 evaluates the calibration of the sample block temperature for the setpoint values you entered and displays the results. A summary screen appears at the conclusion of the test. |  |  |  |  |  |  |
|      | Calibration Verification                                                                                                    |  |  |  |  |  |  |
|      | Actual temperature at 85 °C $xx.x$<br>Actual temperature at 45 °C $xx.x$                                                                                                    |  |  |  |  |  |  |
|      | Accept                                                                                                    |  |  |  |  |  |  |
|      | F1 F2 F3 F4 F5                                                                                                    |  |  |  |  |  |  |
|      | If you entered values on the Calibration Verification Test Data Sheet, compare those values with the actual test results.                                                                       |  |  |  |  |  |  |
| 7    | Press F1 (Accept).                                                                                                    |  |  |  |  |  |  |

Evaluating the<br/>ResultsWhen the system 9700 completes the Calibration Verification Test, one of two screens<br/>appears. See the table below to evaluate the results.

| If the sample block module                            | Then the                                                                |                            |                            |                              |                               |
|-------------------------------------------------------|-------------------------------------------------------------------------|----------------------------|----------------------------|------------------------------|-------------------------------|
| is properly calibrated                                | Calibration Veri<br>message display                                     | fication so<br>red.        | reen appe                  | ars with the f               | ollowing                      |
|                                                       | Cal                                                                     | ibratio                    | n Verif:                   | ication                      |                               |
|                                                       | Ca                                                                      | alibrati                   | lon is g                   | looq                         |                               |
|                                                       |                                                                         |                            |                            |                              | Exit                          |
|                                                       | F1                                                                      | F2                         | F3                         | F4                           | F5                            |
| does not pass the<br>Calibration Verification<br>Test | message display                                                         | rication so                | reen appe                  | ars with the t               | ollowing                      |
|                                                       | Ca                                                                      | libratio                   | on Verif                   | Eication                     |                               |
|                                                       | Instru                                                                  | ument ma                   | y requi                    | re servi                     | ce.                           |
|                                                       | Cont                                                                    | act App                    | lied Bi                    | osystems                     |                               |
|                                                       |                                                                         | Techni                     | cal Sup                    | port.                        | Exit                          |
|                                                       | F1                                                                      | F2                         | F3                         | F4                           | F5                            |
|                                                       | <ul> <li>If the test fails<br/>thermometer<br/>entering data</li> </ul> | s, repeat th<br>was not mi | e procedur<br>sread or th  | e to make su<br>at errors we | re the digital<br>re not made |
|                                                       | <ul> <li>If the test fails<br/>Support. See</li> </ul>                  | again, cor<br>"Technical   | ntact Applie<br>Support" c | ed Biosystem<br>on page 33.  | is lechnical                  |

Ending the Test When you have completed all measurements, end the test.

To end the test:

| Step | Action                                                                                                    |
|------|----------------------------------------------------------------------------------------------------|
| 1    | Press F5 (Exit).                                                                                                    |
| 2    | Remove the 0.2-mL Probe Assembly from the sample block.                                                                                  |
| 3    | Turn off the digital thermometer and clean off the oil.                                                                                  |
| 4    | Wait for the sample block to reach room temperature (~25 °C), then remove the 9700 Temperature Verification Frame from the sample block. |
| 5    | Clean the oil off the sample block.                                                                                                    |

## Calibration **Verification Test**

Data Sheet: When running the Calibration Verification Test, record the setpoint values for well A6 on this data sheet. At the end of the Calibration Verification Test, check the values displayed on the system 9700 against the values recorded here. This will help maintain accurate test records.

**Note** If desired, you may photocopy this page.

|      | Thermometer |                  | Setpoint Va | lue: Well A6 |       |
|------|-------------|------------------|-------------|--------------|-------|
| Date | Tested By   | Probe Serial No. | Serial No.  | 85 °C        | 45 °C |
|      |             |                  |             |              |       |
|      |             |                  |             |              |       |
|      |             |                  |             |              |       |
|      |             |                  |             |              |       |
|      |             |                  |             |              |       |
|      |             |                  |             |              |       |
|      |             |                  |             |              |       |
|      |             |                  |             |              |       |
|      |             |                  |             |              |       |
|      |             |                  |             |              |       |
|      |             |                  |             |              |       |
|      |             |                  |             |              |       |
|      |             |                  |             |              |       |
|      |             |                  |             |              |       |
|      |             |                  |             |              |       |
|      |             |                  |             |              |       |
|      |             |                  |             |              |       |
|      |             |                  |             |              |       |
|      |             |                  |             |              |       |
|      |             |                  |             |              |       |
|      |             |                  |             |              |       |
|      |             |                  |             |              |       |

### **Running the Temperature Non-Uniformity Test**

**Overview** This test may be used to verify the temperature uniformity of the system 9700 with a 0.2-mL Sample Block Module.

The Temperature Non-Uniformity Test consists of several subprocedures, which must be done in order:

| Subprocedure                         | See Page |
|--------------------------------------|----------|
| Setting Up the 0.2-mL Probe Assembly | 24       |
| Configuring the System 9700          |          |
| Running the Test                     | 26       |
| Evaluating the Results               | 28       |
| Ending the Test                      | 28       |

**A WARNING** PHYSICAL INJURY HAZARD. Hot Surface. Use care when working around the heated cover and sample block to avoid being burned by hot components.

# **Equipment Required** This test requires the 0.2-mL Sample Block Module Temperature Verification Kit (P/N 4317939).

Your kit includes:

- Cotton swabs
- Light mineral oil
- ♦ 9700 Temperature Verification Frame
- ♦ 0.2-mL Probe Assembly
- Digital thermometer Model 4500 with 9V battery installed

For further information, see "Using the Equipment" on page 18.

| Setting Up the           | To set u | p the 0.2-mL Probe Assembly:                                                                                                    |
|--------------------------|----------|----------------------------------------------------------------------------------------------------|
| 0.2-mL Probe<br>Assembly | Step     | Action                                                                                                    |
| 11550111019              | 1        | If the heated cover is in the forward position, lift the lever, then slide the heated cover back.                                                       |
|                          | 2        | Place the 9700 Temperature Verification Frame on the sample block.                                                                                      |
|                          | 3        | Use a cotton swab to coat the following wells with mineral oil: A1, A12, C4, C9, F4, F9, H1, H12.                                                       |
|                          | 4        | Place the 0.2-mL Probe Assembly into well A1.<br><b>Note</b> As the test progresses, you will move the 0.2-mL Probe Assembly to each of the test wells. |
|                          | 5        | Thread the probe wire through the channel in the 9700 Temperature Verification<br>Frame to prevent damage to the probe and lead wires.                  |
|                          | 6        | Make sure the probe is connected to the digital thermometer.                                                                                            |

### To set up the 0.2-mL Probe Assembly: (continued)

| Step | Action                                                                                                    |  |  |  |  |  |
|------|----------------------------------------------------------------------------------------------------|--|--|--|--|--|
| 7    | Slide the heated cover forward and pull the lever down.                                                                                                    |  |  |  |  |  |
|      | <b>IMPORTANT</b> The probe must be seated properly and the heated cover closed carefully. If the probe wire is crushed when the heated cover is closed, the probe may be damaged. |  |  |  |  |  |
| 8    | Turn on the digital thermometer.                                                                                                    |  |  |  |  |  |
|      | <b>Note</b> Refer to the instructions included with your Temperature Verification Kit for a detailed description on operating the digital thermometer, Model 4500.                |  |  |  |  |  |

# Configuring the<br/>System 9700To configure the system 9700:1Turn on the system 9700.1Turn on the system 9700.The Main menu appears.2Press F4 (Util).The Utilities screen appears.3Press F1 (Diag).The Diagnostics screen appear4Press F3 (TempVer).The Temperature Verification s

|   | The <b>Litilities</b> screen annears                                                  |
|---|---------------------------------------------------------------------------------------|
| 2 | Proce E1 (Diag)                                                                       |
| 3 |                                                                                       |
|   | The <b>Diagnostics</b> screen appears.                                                |
| 4 | Press F3 (TempVer).                                                                   |
|   | The Temperature Verification screen appears.                                          |
|   |                                                                                       |
|   | Temperature Verification                                                              |
|   |                                                                                       |
|   | Temp - Calibration Verification<br>TNU - Temperature Non-Uniformity                   |
|   |                                                                                       |
|   | Temp TNU Exit                                                                         |
|   |                                                                                       |
| 5 | Press <b>F2</b> (TNU).                                                                |
| - | This outemptically configures the system 0700 for the Temperature Nen Uniformity      |
|   | Test, starting with the setpoint of 37 °C. The <b>TNU Performance</b> screen appears. |
|   |                                                                                       |
|   | TNU Performance                                                                       |
|   | Sample temp = xx.x°C Cover temp = xxx°C                                               |
|   | Place Probe in well Al                                                                |
|   | Press Run                                                                             |
|   | Run                                                                                   |
|   |                                                                                       |
|   | FI FZ F3 F4 F5                                                                        |

**Running the Test** The Temperature Non-Uniformity Test uses the 0.2-mL Probe Assembly to test the temperature uniformity of 8 different wells in the sample block.

Note If necessary, press F5 (Cancel) to exit the test.

To run the Temperature Non-Uniformity Test:

| Step                                                                                                    | Action                                                                                                    |  |  |
|----------------------------------------------------------------------------------------------------|----------------------------------------------------------------------------------------------------|--|--|
| 1                                                                                                    | Press F1 (Run).                                                                                                    |  |  |
| This starts the Temperature Non-Uniformity Test. The <b>TNU Performanc</b> appears with the setpoint value displayed. |                                                                                                    |  |  |
|                                                                                                    | TNU Performance<br>Sample temp = xx.x°C Cover temp = xxx°C<br>Setpoint is 37°C                                                                                                    |  |  |
|                                                                                                    | Sample must be within 1.0°C of setpoint                                                                                                    |  |  |
|                                                                                                    |                                                                                                    |  |  |
| 1                                                                                                    |                                                                                                    |  |  |
|                                                                                                    | <b>Note</b> The sample block must be within 1.0 °C of the setpoint. In addition, the cover must be within 1 °C of 35 °C. It may take several minutes for the system 9700 to stabilize at the setpoint temperature. |  |  |
| 2                                                                                                    | The <b>TNU Performance</b> screen counts down the time until the setpoint is stabilized.                                                                                                    |  |  |
|                                                                                                    |                                                                                                    |  |  |
|                                                                                                    | TNU Performance                                                                                                    |  |  |
|                                                                                                    | Sample temp = xx.x°C Cover temp = xxx°C                                                                                                    |  |  |
|                                                                                                    | Stabilizing at setpoint x:xx                                                                                                    |  |  |
|                                                                                                    | Cancel                                                                                                    |  |  |
|                                                                                                    | F1 F2 F3 F4 F5                                                                                                    |  |  |
|                                                                                                    | When the "Stabilizing at setpoint" value decrements to zero, read the digital thermometer.                                                                                                    |  |  |
|                                                                                                    | <b>Note</b> Refer to the instructions included with your Temperature Verification Kit for a detailed description on operating the digital thermometer, Model 4500.                                                 |  |  |
| 3                                                                                                    | Using the numeric keys, type the value displayed on the digital thermometer in the<br>"Enter actual block temperature" field.                                                                                      |  |  |
|                                                                                                    | TNU Performance                                                                                                    |  |  |
|                                                                                                    | Sample temp = xx.x°C Cover temp = xxx°C                                                                                                    |  |  |
|                                                                                                    | Enter actual block temperature 00.0                                                                                                    |  |  |
|                                                                                                    | Cancel                                                                                                    |  |  |
|                                                                                                    | F1 F2 F3 F4 F5                                                                                                    |  |  |
|                                                                                                    | <b>Note</b> The digital thermometer displays a four-digit value; round this off to three digits before typing it in the <b>TNU Performance</b> screen.                                                             |  |  |
|                                                                                                    | <b>Note</b> If desired, record this value on the Temperature Non-Uniformity Test Data Sheet (page 29) to keep a permanent record of the test.                                                                      |  |  |

Step Action 4 Press Enter. The system 9700 automatically begins the second reading (94 °C setpoint). The TNU Performance screen appears with the setpoint value displayed. TNU Performance Sample temp = xx.x°C Cover temp = xxx°C Setpoint is 94°C Sample must be within 1.0°C of setpoint Cancel F1 F2 F3 F4 F5 **Note** The sample block must be within 1.0 °C of the setpoint. In addition, the cover must be within 1 °C of 105 °C. It may take several minutes for the system 9700 to stabilize at the setpoint temperature. 5 Repeat step 2 through step 4 for the second reading. 6 Press Enter. The **TNU Performance** screen appears with the following prompt: TNU Performance Sample temp = xx.x°C Cover temp = xxx°C Place probe in well xx Press Run Run Cancel F1 F2 F3 F4 F5 7 Slide the heated cover back and repeat step 4 through step 7 of "Setting Up the 0.2-mL Probe Assembly" on page 24 and step 2 through step 7 of this procedure. Complete these steps for all 8 wells to be tested: A1, A12, C4, C9, F4, F9, H1, H12. 8 The system 9700 evaluates the uniformity of the sample block temperature for the setpoint values you entered and displays the results. A summary screen appears at the conclusion of the test. 94°C 37°C Well Well 94°C 37°C F4 A1 xx.x xx.x xx.x xx.x F9 A12 xx.x xx.x xx.x xx.x C4 H1 xx.x xx.x xx.x xx.x C9 H12 xx.x xx.x xx.x xx.x Accept More Cancel F1 F2 F3 F4 F5 If you entered values on the Temperature Non-Uniformity Test Data Sheet, compare those values with the actual test results. 9 Press F1 (Accept).

### To run the Temperature Non-Uniformity Test: (continued)

Evaluating the<br/>ResultsWhen the system 9700 completes the Temperature Non-Uniformity Test, the TNU<br/>Performance screen appears. See the table below to evaluate the results.

| If the                                                                    | Then                                                                                                    |
|---------------------------------------------------------------------------|----------------------------------------------------------------------------------------------------|
| temperature of the sample block wells is                                  | "Pass" appears after each setpoint temperature.                                                                                                    |
| uniform,                                                                  | TNU Performance                                                                                                    |
|                                                                           | TNU at 94°C is xx.xx - Pass<br>TNU at 37°C is xx.xx - Pass                                                                                                    |
|                                                                           | Cancel                                                                                                    |
|                                                                           | F1 F2 F3 F4 F5                                                                                                    |
| temperature variation of<br>the sample block wells<br>exceeds performance | "Fail" appears after the setpoint temperature(s) for which the test failed.                                                                                          |
| specifications,                                                           | TNU Performance                                                                                                    |
|                                                                           | TNU at 94°C is xx.xx - Fail<br>TNU at 37°C is xx.xx - Fail                                                                                                    |
|                                                                           | Cancel                                                                                                    |
|                                                                           | F1 F2 F3 F4 F5                                                                                                    |
|                                                                           | <ul> <li>If the test fails, repeat the procedure to make sure the digital<br/>thermometer was not misread or that errors were not made<br/>entering data.</li> </ul> |
|                                                                           | <ul> <li>If the test fails again, contact Applied Biosystems Technical<br/>Support. See "Technical Support" on page 33.</li> </ul>                                   |

Ending the Test When you have completed all measurements, end the test.

To end the test:

| Step | Action                                                                                                    |
|------|----------------------------------------------------------------------------------------------------|
| 1    | Press F5 (Cancel).                                                                                                    |
| 2    | Remove the 0.2-mL Probe Assembly from the sample block.                                                                                  |
| 3    | Turn off the digital thermometer and clean off the oil.                                                                                  |
| 4    | Wait for the sample block to reach room temperature (~25 °C), then remove the 9700 Temperature Verification Frame from the sample block. |
| 5    | Clean the oil off the sample block.                                                                                                    |

# Temperature Non-Uniformity Test

Data Sheet: When running the Temperature Non-Uniformity Test, record the setpoint values for the wells listed on this data sheet. At the end of the Temperature Non-Uniformity Test, check the values displayed on the system 9700 against the values recorded here. This will help maintain accurate test records.

**Note** If desired, you may photocopy this page.

| Date                      |       |       |
|---------------------------|-------|-------|
| Tested By                 |       |       |
| Probe Serial No.          |       |       |
| Thermometer<br>Serial No. |       |       |
|                           |       |       |
| Setpoint Value            | 94 °C | 37 °C |
| A1                        |       |       |
| A12                       |       |       |
| C4                        |       |       |
| C9                        |       |       |
| F4                        |       |       |
| F9                        |       |       |
| H1                        |       |       |
| H12                       |       |       |

### **Running System Performance Diagnostics**

**Overview** After you have configured the GeneAmp PCR System 9700, conduct the system performance tests to verify the integrity of the cooling and heating system.

There are two system performance tests:

- Rate Test
- Cycle Test

**IMPORTANT** Before you begin these tests, make sure that you place an empty 96-Well plate with full plate cover on the sample block (or use an empty tray and cover the wells with caps or the full plate cover). Slide the heated cover forward, and pull the lever down.

Accessing the Tests To access the tests, press System from the Diagnostics screen. The System Performance screen appears.

|          | Syster                  | n Perfor             | mance                 |             |
|----------|-------------------------|----------------------|-----------------------|-------------|
| Ra<br>Cy | te - Cool<br>cle - Cycl | l and He<br>le Perfo | at Rate '<br>rmance T | Test<br>est |
| Rate     | Cycle                   |                      |                       | Exit        |
| F1       | F2                      | F3                   | F4                    | F5          |

Running the RateUse the Rate Test to verify that the Peltier units are operating correctly. The test takes<br/>approximately two minutes to run.

To run the Rate Test:

| Step | Action                                                                           |                           |                   |                |
|------|----------------------------------------------------------------------------------|---------------------------|-------------------|----------------|
| 1    | Press Rate from the System Performance screen.                                   |                           |                   |                |
|      |                                                                                  |                           |                   |                |
|      | WARNING!!!                                                                       |                           |                   |                |
|      | Consumables                                                                      | into the Sample           | Block.            |                |
|      | Refer to Sys                                                                     | tem Performance           | Section           |                |
|      | of the                                                                           | Block User Manua          | al.               |                |
|      | Cont                                                                             |                           | Cancel            |                |
|      | F1 F2                                                                            | F3 F4                     | F5                | -              |
| 2    | After you have installed                                                         | a plate and cover, pres   | s Cont.           |                |
|      | The instrument then rur                                                          | ns through a series of te | ests where the sa | ample block is |
|      | stabilized at 35 °C, 94 °                                                        | C, and 4 °C.              |                   |                |
| 3    | At the conclusion of the test, the Cool and Heat Test screen appears. The screen |                           |                   |                |
|      | displays the test results and whether the test results passed or failed.         |                           |                   |                |
|      | Cool and Heat Rate Test Pass                                                     |                           |                   |                |
|      |                                                                                  |                           |                   |                |
|      | Heating rate: x.xx °C/s                                                          |                           |                   |                |
|      | Cooling rate: x.xx °C/s                                                          |                           |                   |                |
|      | Print                                                                            |                           | Cancel            |                |
|      | F1 F2                                                                            | F3 F4                     |                   |                |
|      |                                                                                  |                           |                   |                |
|      | The following table lists the passing ranges for the Rate Test.                  |                           |                   |                |
|      | Block Type                                                                       | Heating Rate              | Cooling Ra        | ate            |
|      | Gold 96-well                                                                     | 3.0 to 6.0 °C/second      | 3.0 to 6.0 °      | C/second       |
|      | Aluminum 96-well                                                                 | 1.5 to 2.5 °C/second      | 1.5 to 2.5 °      | C/second       |
|      |                                                                                  |                           |                   |                |

Running the Cycle Use the Cycle Test to verify that the PCR cycling function operates properly. This test takes approximately 15 minutes to run.

To run the Cycle Test:

| Step | Action                                                                                                    |  |  |
|------|----------------------------------------------------------------------------------------------------|--|--|
| 1    | Press Cycle from the System Performance screen. This runs the Cycle Test.                                                                             |  |  |
|      | WARNING!!!<br>Install the appropriate empty<br>Consumables into the Sample Block.<br>Refer to System Performance Section<br>of the Block User Manual. |  |  |
|      | Cont Cancel                                                                                                    |  |  |
|      | F1 F2 F3 F4 F5                                                                                                    |  |  |
| 2    | After you have installed a plate cover, press Cont.                                                                                                   |  |  |
|      | The Cycle Test executes a standard PCR cycling reaction, measures, and reports the average cycle time, and the cycle to cycle variation.              |  |  |
|      | <b>Note</b> Pressing Pause during the Cycle Test may generate false test results. Re-run the Cycle Test if Pause was pressed during the test.         |  |  |
| 3    | At the conclusion of the test, the display indicates test results and whether the test results passed or failed.                                      |  |  |
|      | Cycle Performance Pass                                                                                                    |  |  |
|      | Average Cycle Time: xxx.x sec                                                                                                    |  |  |
|      | Cycle Time STD: x.x sec                                                                                                    |  |  |
|      | Print Cancel                                                                                                    |  |  |
|      | F1 F2 F3 F4 F5                                                                                                    |  |  |
|      | The following table lists the passing ranges for the Cycle Test.                                                                                      |  |  |
|      | Average Cycle Time <= 160 sec                                                                                                    |  |  |
|      | Cycle Time STD < 5 sec                                                                                                    |  |  |

# **Technical Support**

| Contacting                                | You can contact Applied Biosystems for technical support:                                                                                                    |                                        |  |  |
|-------------------------------------------|----------------------------------------------------------------------------------------------------|----------------------------------------|--|--|
| <b>Technical Support</b>                  | ♦ By e-mail                                                                                                    |                                        |  |  |
|                                           | <ul> <li>By telephone or fax</li> </ul>                                                                                                    |                                        |  |  |
|                                           | <ul> <li>Through the Applied Biosystems web s</li> </ul>                                                                                                    | site                                   |  |  |
|                                           | You can order Applied Biosystems user documents, MSDSs, certificates of analysis,<br>and other related documents 24 hours a day. In addition, you can download<br>documents in PDF format from the Applied Biosystems web site. (Please see the<br>section "To Obtain Technical Documents" following the telephone information below) |                                        |  |  |
| To Contact Technical<br>Support by E-Mail | You can contact Applied Biosystems Techr following product areas:                                                                                                    | ical Support by e-mail for help in the |  |  |
|                                           | Product/Product Area                                                                                                    | E-mail address                         |  |  |
|                                           | Genetic Analysis (DNA Sequencing)                                                                                                    | galab@appliedbiosystems.com            |  |  |
|                                           | Sequence Detection Systems (Real-Time PCR) and PCR                                                                                                    | pcrlab@appliedbiosystems.com           |  |  |
|                                           | Protein Sequencing, Peptide, and DNA Synthesis                                                                                                    | corelab@appliedbiosystems.com          |  |  |
|                                           | <ul> <li>Biochromatography (BioCAD<sup>®</sup>,<br/>SPRINT<sup>™</sup>, VISION<sup>™</sup>, and INTEGRAL<sup>®</sup><br/>Workstations and POROS<sup>®</sup> Perfusion<br/>Chromatography Products)</li> </ul>                                                                                                    | tsupport@appliedbiosystems.com         |  |  |
|                                           | <ul> <li>◆ Expedite<sup>™</sup> 8900 Nucleic Acid Synthesis<br/>Systems</li> </ul>                                                                                                    |                                        |  |  |
|                                           | <ul> <li>MassGenotyping Solution 1<sup>™</sup> (MGS1)<br/>Systems</li> </ul>                                                                                                    |                                        |  |  |
|                                           | <ul> <li>PNA Custom and Synthesis</li> </ul>                                                                                                    |                                        |  |  |
|                                           | ♦ Pioneer <sup>™</sup> Peptide Synthesizers                                                                                                    |                                        |  |  |
|                                           | <ul> <li>Proteomics Solution 1<sup>™</sup> (PS1) Systems</li> </ul>                                                                                                    |                                        |  |  |
|                                           | <ul> <li>ICAT™ Reagent</li> </ul>                                                                                                    |                                        |  |  |
|                                           | ♦ FMAT <sup>™</sup> 8100 HTS Systems                                                                                                    |                                        |  |  |
|                                           | <ul> <li>Mariner<sup>™</sup> ESI-TOF Mass Spectrometry<br/>Workstations</li> </ul>                                                                                                    |                                        |  |  |
|                                           | <ul> <li>Voyager<sup>™</sup> MALDI-TOF Biospectrometry<br/>Workstations</li> </ul>                                                                                                    |                                        |  |  |
|                                           | <ul> <li>CytoFluor<sup>®</sup> 4000 Fluorescence Plate<br/>Reader</li> </ul>                                                                                                    |                                        |  |  |
|                                           | LC/MS<br>(Applied Biosystems/MDS Sciex)                                                                                                    | support@sciex.com                      |  |  |
|                                           | Chemiluminescence (Tropix)                                                                                                    | tropix@appliedbiosystems.com           |  |  |

Telephone or Fax

To Contact Technical To contact Applied Biosystems Technical Support in North America, use the telephone Support by or fax numbers in the table below.

Note To schedule a service call for other support needs, or in case of an emergency, dial (North America) 1.800.831.6844, then press 1.

| Product/Product Area                                                               | Telephone                                                                                                    | Fax            |
|------------------------------------------------------------------------------------|----------------------------------------------------------------------------------------------------|----------------|
| ABI PRISM <sup>®</sup> 3700 DNA Analyzer                                           | <b>1.800.831.6844</b> ,<br>then press <b>8</b> <sup>a</sup>                                                                                                    | 1.650.638.5981 |
| DNA Synthesis                                                                      | <b>1.800.831.6844</b> , press <b>2</b> , then press <b>1</b> ª                                                                                                    | 1.650.638.5981 |
| Fluorescent DNA Sequencing                                                         | <b>1.800.831.6844</b> , press <b>2</b> , then press <b>2</b> <sup>a</sup>                                                                                                    | 1.650.638.5981 |
| Fluorescent Fragment Analysis<br>(including GeneScan <sup>®</sup> applications)    | <b>1.800.831.6844</b> , press <b>2</b> , then press <b>3</b> <sup>a</sup>                                                                                                    | 1.650.638.5981 |
| Integrated Thermal Cyclers (ABI PRISM® 877 and Catalyst 800 instruments)           | <b>1.800.831.6844</b> , press <b>2</b> , then press <b>4</b> <sup>a</sup>                                                                                                    | 1.650.638.5981 |
| ABI PRISM <sup>®</sup> 3100 Genetic Analyzer                                       | <b>1.800.831.6844</b> , press <b>2</b> , then press <b>6</b> <sup>a</sup>                                                                                                    | 1.650.638.5981 |
| Peptide Synthesis<br>(433 and 43x Systems)                                         | 1.800.831.6844,<br>press 3, then press 1ª                                                                                                    | 1.650.638.5981 |
| Protein Sequencing<br>(Procise <sup>®</sup> Protein Sequencing Systems)            | <b>1.800.831.6844</b> , press <b>3</b> , then press <b>2</b> <sup>a</sup>                                                                                                    | 1.650.638.5981 |
| Sequence Detection Systems<br>(Real-Time PCR) and PCR                              | <ul> <li>1.800.762.4001,<br/>then press:</li> <li>1 for PCR<sup>a</sup></li> <li>2 for TaqMan<sup>®</sup><br/>applications and<br/>Sequence Detection<br/>Systems including ABI<br/>Prism<sup>,</sup> 7700, 7900,<br/>and 5700<sup>a</sup></li> <li>6 for the 6700<br/>Automated Sample</li> </ul> | 1.240.453.4613 |
|                                                                                    | or<br>1.800.831.6844, then<br>press 5ª                                                                                                    |                |
| <ul> <li>Mariner<sup>™</sup> ESI-TOF Mass<br/>Spectrometry Workstations</li> </ul> | 1.800.899.5858,<br>press 1, then press 3 <sup>b</sup>                                                                                                    | 1.508.383.7855 |
| <ul> <li>Voyager™ MALDI-TOF<br/>Biospectrometry Workstations</li> </ul>            |                                                                                                    |                |
| <ul> <li>MassGenotyping Solution 1<sup>™</sup> (MGS1)<br/>Systems</li> </ul>       |                                                                                                    |                |
| <ul> <li>◆ Proteomics Solution 1<sup>™</sup> (PS1)</li> <li>Systems</li> </ul>     |                                                                                                    |                |
| <ul> <li>ICAT<sup>™</sup> Reagent</li> </ul>                                       |                                                                                                    |                |

| Product/Product Area                                                                                                    | Telephone                                                                      | Fax            |
|----------------------------------------------------------------------------------------------------|--------------------------------------------------------------------------------|----------------|
| Biochromatography<br>(BioCAD <sup>®</sup> , SPRINT <sup>™</sup> , VISION <sup>™</sup> , and<br>INTEGRAL <sup>®</sup> Workstations and POROS <sup>®</sup><br>Perfusion Chromatography Products) | 1.800.899.5858,<br>press 1, then press 4 <sup>b</sup>                          | 1.508.383.7855 |
| Expedite™ 8900 Nucleic Acid Synthesis<br>Systems                                                                                                    | 1.800.899.5858,<br>press 1, then press 5⁵                                      | 1.508.383.7855 |
| Pioneer™ Peptide Synthesizers                                                                                                    | 1.800.899.5858, press<br>1, then press 5 <sup>b</sup>                          | 1.508.383.7855 |
| PNA Custom and Synthesis                                                                                                    | 1.800.899.5858,<br>press 1, then press 5⁵                                      | 1.508.383.7855 |
| <ul> <li>FMAT<sup>™</sup> 8100 HTS Systems</li> <li>CytoFluor<sup>®</sup> 4000 Fluorescence Plate<br/>Reader</li> </ul>                                                                        | 1.800.899.5858,<br>press 1, then press 6 <sup>b</sup>                          | 1.508.383.7855 |
| Chemiluminescence (Tropix)                                                                                                    | <b>1.800.542.2369</b><br>(U.S. only),<br>or <b>1.781.271.0045</b> <sup>c</sup> | 1.781.275.8581 |
| LC/MS<br>(Applied Biosystems/MDS Sciex)                                                                                                    | 1.800.952.4716                                                                 | 1.508.383.7899 |

a. 5:30 AM to 5:00 PM Pacific time.

b. 8:00 AM to 6:00 PM Eastern time.

c. 9:00 AM to 5:00 PM Eastern time.

To Contact Technical Support by Telephone or Fax (Outside North America) To Contact Technical<br/>Support byTo contact Applied Biosystems Technical Support or Field Service outside North<br/>America, use the telephone or fax numbers below.

| Region                         | Telephone                           | Fax                  |  |
|--------------------------------|-------------------------------------|----------------------|--|
| Eastern Asia, China, Oceania   |                                     |                      |  |
| Australia (Scoresby, Victoria) | 61 3 9730 8600                      | 61 3 9730 8799       |  |
| China (Beijing)                | 86 10 64106608 or<br>86 800 8100497 | 86 10 64106617       |  |
| Hong Kong                      | 852 2756 6928                       | 852 2756 6968        |  |
| India (New Delhi)              | 91 11 653 3743/3744                 | 91 11 653 3138       |  |
| Korea (Seoul)                  | 82 2 593 6470/6471                  | 82 2 593 6472        |  |
| Malaysia (Petaling Jaya)       | 60 3 79588268                       | 60 3 79549043        |  |
| Singapore                      | 65 896 2168                         | 65 896 2147          |  |
| Taiwan (Taipei Hsien)          | 886 2 2358 2838                     | 886 2 2358 2839      |  |
| Thailand (Bangkok)             | 66 2 719 6405                       | 66 2 319 9788        |  |
|                                | Europe                              |                      |  |
| Austria (Wien)                 | 43 (0)1 867 35 75 0                 | 43 (0)1 867 35 75 11 |  |
| Belgium                        | 32 (0)2 532 4484                    | 32 (0)2 582 1886     |  |
| Denmark (Naerum)               | 45 45 58 60 00                      | 45 45 58 60 01       |  |
| Finland (Espoo)                | 358 (0)9 251 24 250                 | 358 (0)9 251 24 243  |  |
| France (Paris)                 | 33 (0)1 69 59 85 85                 | 33 (0)1 69 59 85 00  |  |
| Germany (Weiterstadt)          | 49 (0)6150 101 0                    | 49 (0)6150 101 101   |  |
| Italy (Milano)                 | 39 (0)39 83891                      | 39 (0)39 838 9492    |  |

| Region                                                                                                    | Telephone                            | Fax                                     |
|----------------------------------------------------------------------------------------------------|--------------------------------------|-----------------------------------------|
| Norway (Oslo)                                                                                                | 47 23 12 06 05                       | 47 23 12 05 75                          |
| Portugal (Lisboa)                                                                                            | 351.(0)22.605.33.14                  | 351.(0)22.605.33.15                     |
| Spain (Tres Cantos)                                                                                          | 34.(0)91.806.1210                    | 34.(0)91.806.12.06                      |
| Sweden (Stockholm)                                                                                           | 46 (0)8 619 4400                     | 46 (0)8 619 4401                        |
| Switzerland (Rotkreuz)                                                                                       | 41 (0)41 799 7777                    | 41 (0)41 790 0676                       |
| The Netherlands (Nieuwerkerk a/d<br>IJssel)                                                                  | 31 (0)180 392400                     | 31 (0)180 392409 or<br>31 (0)180 392499 |
| United Kingdom (Warrington, Cheshire)                                                                        | 44 (0)1925 825650                    | 44 (0)1925 282502                       |
| European Man                                                                                                 | aged Territories (EMT)               |                                         |
| Africa, English speaking<br>(Johannesburg, South Africa)                                                     | 27 11 478 0411                       | 27 11 478 0349                          |
| Africa, French speaking<br>(Paris, France)                                                                   | 33 1 69 59 85 11                     | 33 1 69 59 85 00                        |
| India (New Delhi)                                                                                            | 91 11 653 3743                       | 91 11 653 3138                          |
|                                                                                                    | 91 11 653 3744                       |                                         |
| Poland, Lithuania, Latvia, and Estonia<br>(Warszawa)                                                         | 48 22 866 40 10                      | 48 22 866 40 20                         |
| For all other EMT countries not listed<br>(Central and southeast Europe, CIS,<br>Middle East, and West Asia) | 44 1925 282481                       | 44 1925 282509                          |
|                                                                                                    | Japan                                |                                         |
| Japan (Hacchobori, Chuo-Ku, Tokyo)                                                                           | 81 3 5566 6230                       | 81 3 5566 6507                          |
| Lat                                                                                                    | in America                           |                                         |
| Caribbean countries, Mexico, and<br>Central America                                                          | 52 55 35 3610                        | 52 55 66 2308                           |
| Brazil                                                                                                    | 0 800 704 9004 or<br>55 11 5070 9654 | 55 11 5070 9694/95                      |
| Argentina                                                                                                    | 800 666 0096                         | 55 11 5070 9694/95                      |
| Chile                                                                                                    | 1230 020 9102                        | 55 11 5070 9694/95                      |
| Uruguay                                                                                                    | 0004 055 654                         | 55 11 5070 9694/95                      |

**To Reach Technical** Support Through the Applied **Biosystems Web Site** 

At the Applied Biosystems web site, you can search through frequently asked questions (FAQs) or a solution database, or you can submit a question directly to Technical Support.

Search FAQs

To search for FAQs:

| Step | Action                                                                                                    |
|------|----------------------------------------------------------------------------------------------------|
| 1    | Go to http://www.appliedbiosystems.com                                                                                               |
| 2    | Click SERVICES & SUPPORT at the top of the page, then click Frequently Asked Questions.                                              |
| 3    | Click you geographic region for the product area of interest.                                                                        |
| 4    | Follow the instructions under the <b>Frequently Asked Questions</b> section (1) to display a list of FAQs for your area of interest. |

### Search the Solution Database

To search for solutions to problems using the Solution Database:

| Step | Action                                                                                                    |
|------|----------------------------------------------------------------------------------------------------|
| 1    | Go to http://www.appliedbiosystems.com                                                                                |
| 2    | Click SERVICES & SUPPORT at the top of the page, then click Frequently Asked Questions.                               |
| 3    | Follow the instructions under the <b>Search the Solution Database</b> section (2) to find a solution to your problem. |

### Submit a Question

To submit a question directly to Technical Support:

| 1 | Go to http://www.appliedbiosystems.com                                                                                |
|---|----------------------------------------------------------------------------------------------------|
| 2 | Click SERVICES & SUPPORT at the top of the page, then click Frequently Asked Questions.                               |
| 3 | In the Personal Assistance – E-Mail Support section (3), click Ask Us RIGHT NOW.                                      |
| 4 | In the displayed form, enter the requested information and your question, then click <b>Ask Us RIGHT NOW</b> .        |
|   | Within 24 to 48 hours, you will receive an e-mail reply to your question from an Applied Biosystems technical expert. |

# Documents

To Obtain Technical You can obtain technical documents, such as Applied Biosystems user documents, MSDSs, certificates of analysis, and other related documents for free, 24 hours a day. You can obtain documents:

- By telephone ٠
- Through the Applied Biosystems web site ٠

### **Ordering Documents by Telephone**

To order documents by telephone:

| 1 | From the U.S. or Canada, dial <b>1.800.487.6809</b> , or from outside the U.S. and Canada, dial <b>1.858.712.0317</b> . |  |
|---|----------------------------------------------------------------------------------------------------|--|
| 2 | Follow the voice instructions to order documents (for delivery by fax).                                                 |  |
|   | <b>Note</b> There is a limit of five documents per fax request.                                                         |  |

### **Obtaining Documents Through the Web Site**

To view, download, or order documents through the Applied Biosystems web site:

| Step | Action                                                                                                    |  |
|------|----------------------------------------------------------------------------------------------------|--|
| 1    | Go to http://www.appliedbiosystems.com                                                                                                    |  |
| 2    | Click SERVICES & SUPPORT at the top of the page, then click Documents on Demand.                                                                 |  |
| 3    | In the search form, enter and select search criteria, then click <b>Search</b> at the bottom of the page.                                        |  |
| 4    | In the results screen, do any of the following:                                                                                                  |  |
|      | <ul> <li>Click the pdf icon to view a PDF version of the document.</li> </ul>                                                                    |  |
|      | <ul> <li>Right-click the pdf icon, then select Save Target As to download a copy of the<br/>PDF file.</li> </ul>                                 |  |
|      | <ul> <li>Select the Fax check box, then click Deliver Selected Documents Now to have the<br/>document faxed to you.</li> </ul>                   |  |
|      | <ul> <li>Select the Email check box, then click Deliver Selected Documents Now to have<br/>the document (PDF format) e-mailed to you.</li> </ul> |  |
|      | <b>Note</b> There is a limit of five documents per fax request, but no limit on the number of documents per e-mail request.                      |  |

# Training

Information

| Step | Action                                                                |
|------|-----------------------------------------------------------------------|
| 1    | Go to http://www.appliedbiosystems.com                                |
| 2    | Click SERVICES & SUPPORT at the top of the page, then click Training. |

# Index

### Numerics

96-well sample plate loading 14 sample tray configurations 12 to 13

### B

burns, warning symbol 5

### С

Calibration Verification Test 18 to 22 cleaning heated cover 17 illustration 16 sample wells 16 Communautes Europeennes (CE) Compliance 7 cooling information 9 verifying cooling system 30 cotton swabs, using for cleaning 17 customer support. See technical support 33 Cycle test, running 32

### D

data sheet 23, 29 diagnostics 30 to 32 accessing the tests 30 Cycle Test, running 32 Rate Test, running 31 disposables, part numbers 10 Documents on Demand 37

### E

electrical symbols 4 e-mail, address for technical support 33

*F* Field Service in North America, contacting 34

*G* glycerine, warning on use of 14

### H

heated cover, cleaning 17 heating and cooling, information 9

### I

instrument warnings 5 Internet address customer training information 38 Documents on Demand 37 isopropanol, using to clean cover 17

### L

loading samples 14 to 15 procedures for loading samples 14 placing sample tray/plate on block 15

### М

maintenance, safety information 7 MicroAmp Caps, eight caps/strips 12 mineral oil, warning on use of 14

N non-electrical symbols 4

0

operating precautions, safety warnings 6

### P

part numbers 10 PCR cycling function, testing 32 Peltier unit heating/cooling unit, placement of 9 verifying running correctly 31 performance tests 30 to 32 accessing the tests 30 Cycle test, running 32 Rate test, running 31 pollution, warning 7

### R

Rate test, running 31

### S

safety information 4 to 7 sample block cleaning heating cover 17 sample wells 16 placing a sample tray onto block 15 removing sample block module 8 to 10 placing the sample block 9 sample block diagrams 8 samples from the sample compartment 15 sample compartment loading samples 14 placing onto block 15 removing samples 15 sample tray configurations 12 to 13 placing onto block 15 sample tube configurations 11 to 13 choosing a tube configuration 12

sample tray configurations 12 to 13 tube configuration 11 sample tubes specifications of 9 See Also disposables sample wells, cleaning 16 samples loading 14 to 15 loading and unloading placing sample tray/plate on block 15 procedures for loading samples 14 removing sample block module 15 removing from sample compartment 15 storing instrument, safety information 6 symbols burns, warning 5 Communautes Europeennes (CE) Compliance 7 electrical 4 instrument warnings 5 non-electrical 4 operating precautions 6 system performance tests, running 30 to 32 accessing the tests 30 Cycle Test, running 32 Rate Test, running 31 T technical support 33 to 38 e-mail address 33 Internet address 37 regional sales offices 35 to 36 telephone/fax (North America) 34, 35 Temperature Non-Uniformity Test 24 to 28 **Temperature Verification test** part number 10 tests system performance 30 to 32 accessing the tests 30 Cycle test, running 32 Rate test, running 31 training obtaining information 38

tray and retainer set, sample tray configuration 12 tube configurations 11 to 13 choosing a tube configuration 12 sample tray configurations 12 to 13 tubes with attached caps loading 14 sample tray configuration 12

### U

unloading samples procedures for loading samples 14 removing sample block module 15

### Headquarters

850 Lincoln Centre Drive Foster City, CA 94404 USA Phone: +1 650.638.5800 Toll Free (In North America): +1 800.345.5224 Fax: +1 650.638.5884

### Worldwide Sales and Support

Applied Biosystems vast distribution and service network, composed of highly trained support and applications personnel, reaches into 150 countries on six continents. For sales office locations and technical support, please call our local office or refer to our web site at www.appliedbiosystems.com or to the Technical Support and Training appendix in this document.

### www.appliedbiosystems.com

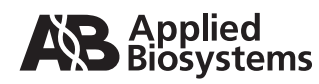

Applied Biosystems is committed to providing the world's leading technology and information for life scientists.

Printed in the USA, 08/2010 Part Number 4316011 Rev. E